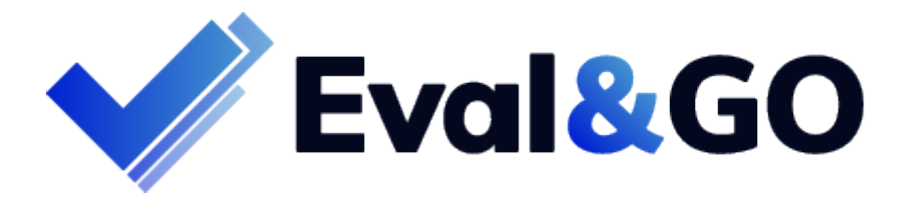

Le rapport d'analyse suivant est un exemple conçu tout spécialement pour vous.

Il présente des résultats fictifs et vous donne un aperçu des analyses possibles sur Eval&GO.

Vous avez la possibilité de personnaliser vos résultats selon les analyses souhaitées.

Vous y trouverez également quelques astuces pour créer votre propre rapport.

Eval&GO, votre logiciel de création de questionnaires en ligne

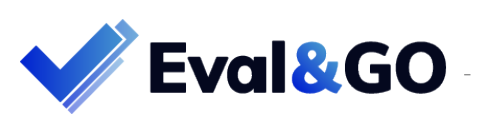

# Profil par répondant concernant les questions du bilan de compétences

Astuce : Utilisez la fonctionnalité de Groupage pour obtenir la moyenne des résultats de plusieurs questions traitant

du même sujet. Pour cela, pensez à utiliser des questions échelles, smileys ou étoiles.

#### Résultats Salarié N°183-217

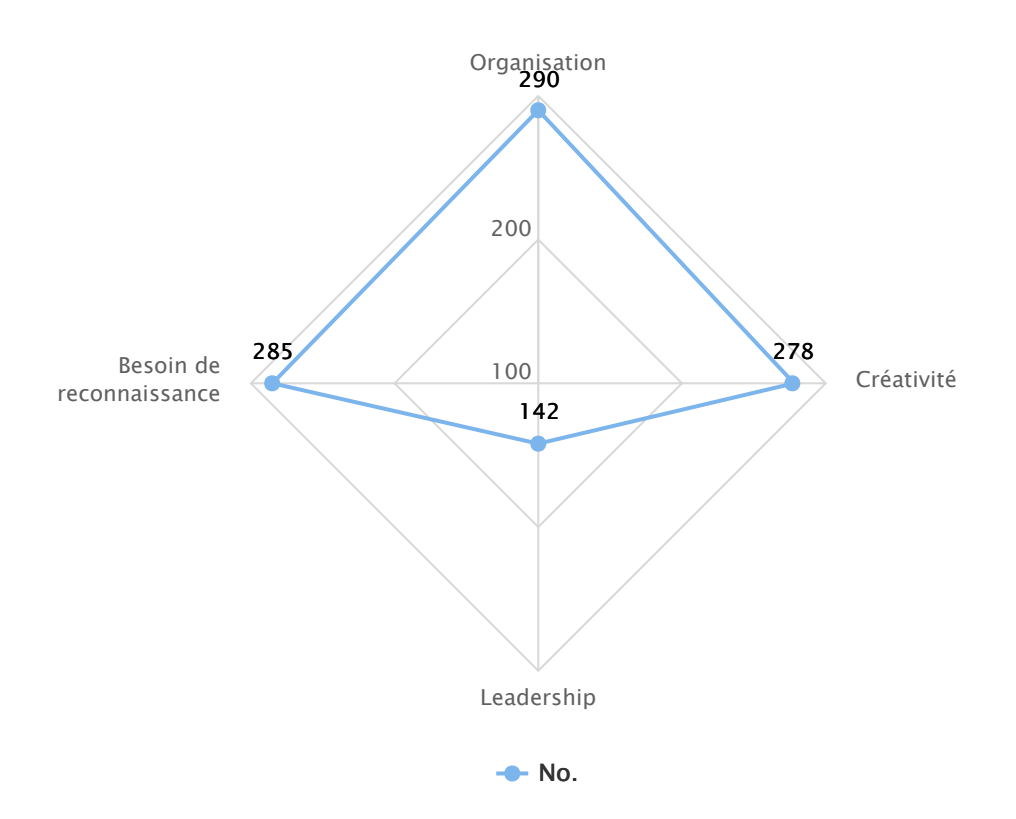

### Résultats Salarié N°183-812

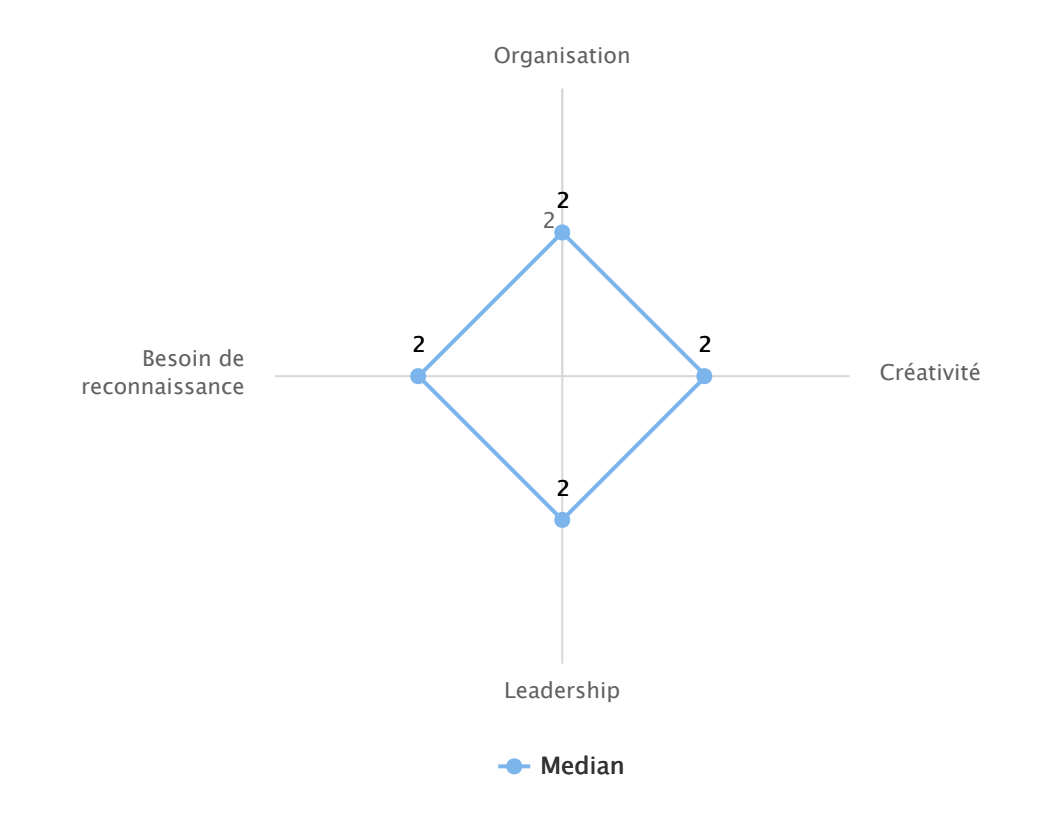

Eval&GO, votre logiciel de création de questionnaires en ligne

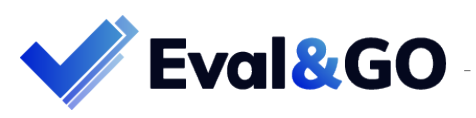

# Satisfaction des salariés concernant les possibilités de formation au sein de l'entreprise

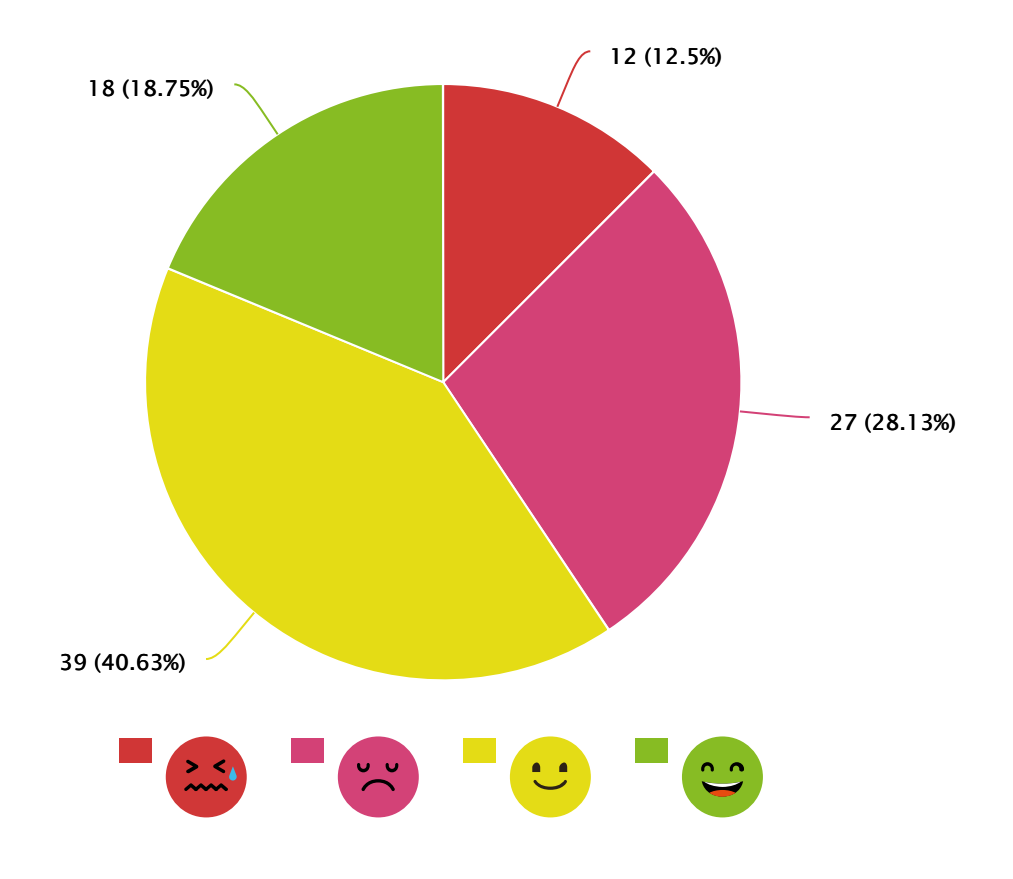

| #  | Question                                                                                            | Average |
|----|----------------------------------------------------------------------------------------------------|---------|
| 13 | Globalement, avez-vous été satisfait(e) par les possibilités de formation au sein de l'entreprise ? | 1.66    |

<u>Astuce</u> : Afin de mesurer la satisfaction au global ou d'évaluer un critère de satisfaction, utilisez des questions « Emoticône » sous forme de smileys (moyenne sur 3), des questions "Etoiles" ou des questions « Echelle » et « Curseur » pour définir votre propre échelle de notation.

### Satisfaction des salariés en fonction du département auquel ils appartiennent

Moyenne sur 3

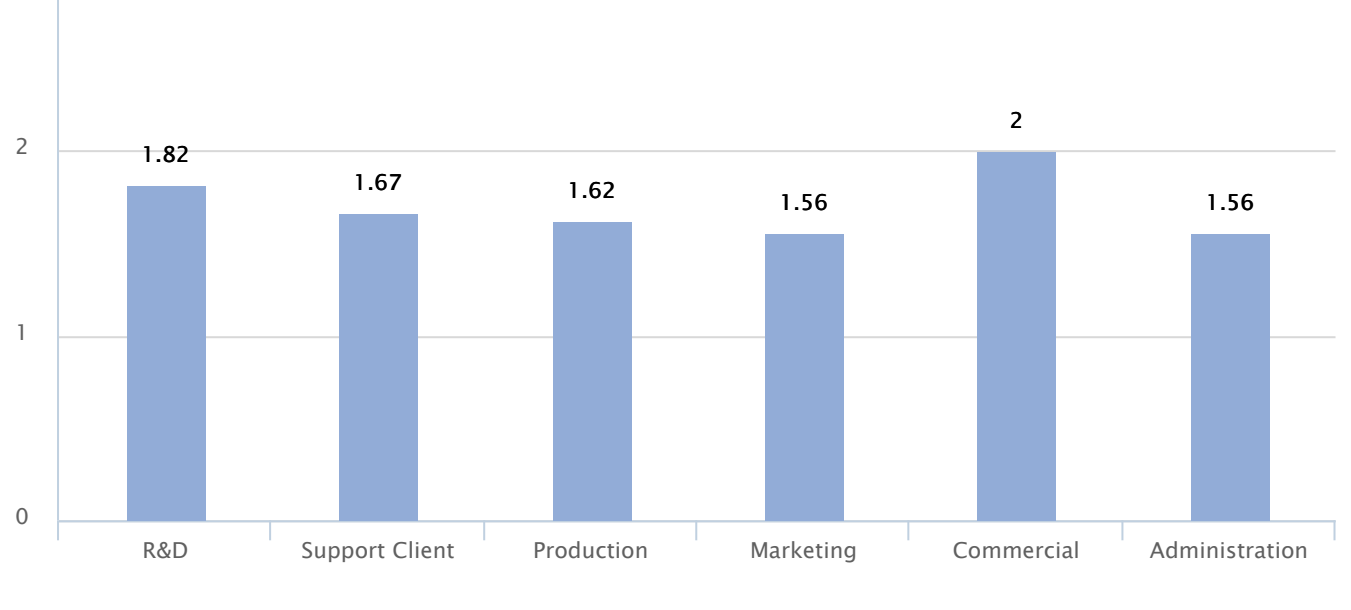

Globalement, avez-vous été satisfait(e) par les possibilités de formation au sein de l'entreprise ?

Eval&GO, votre logiciel de création de questionnaires en ligne

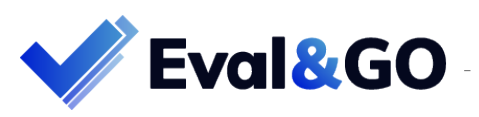

## Détail des formations auxquelles les salariés aimeraient participer

Tous salariés confondus

3

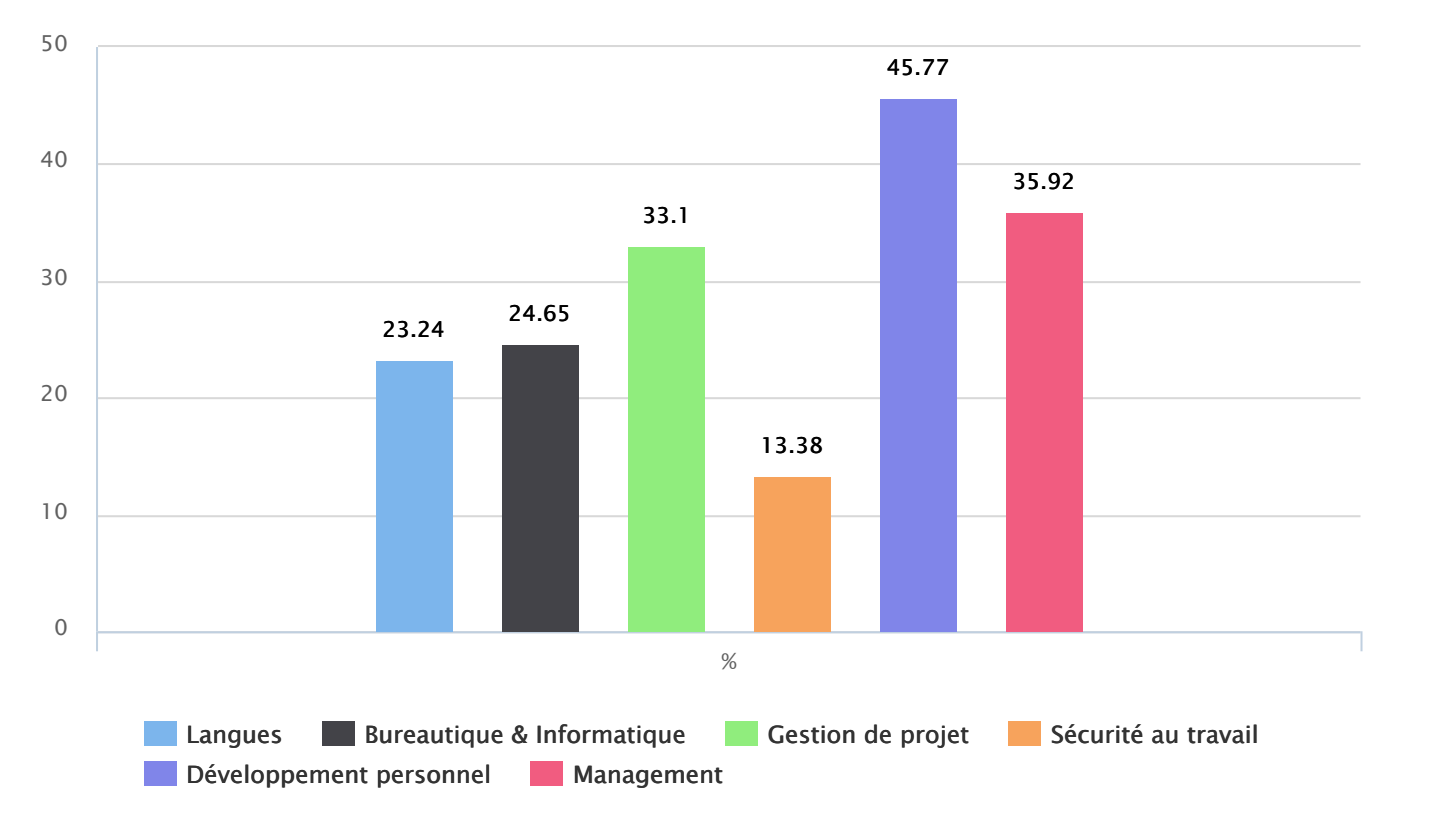

| #  | Question                                           | No. | %      |
|----|----------------------------------------------------|-----|--------|
| 10 | À quel programme de formation aimeriez participé ? | 142 | 100%   |
|    | Langues                                            | 33  | 23.24% |
|    | Bureautique & Informatique                         | 35  | 24.65% |
|    | Gestion de projet                                  | 47  | 33.1%  |
|    | Sécurité au travail                                | 19  | 13.38% |
|    | Développement personnel                            | 65  | 45.77% |
|    | Management                                         | 51  | 35.92% |

## En fonction des différents départements de l'entreprise

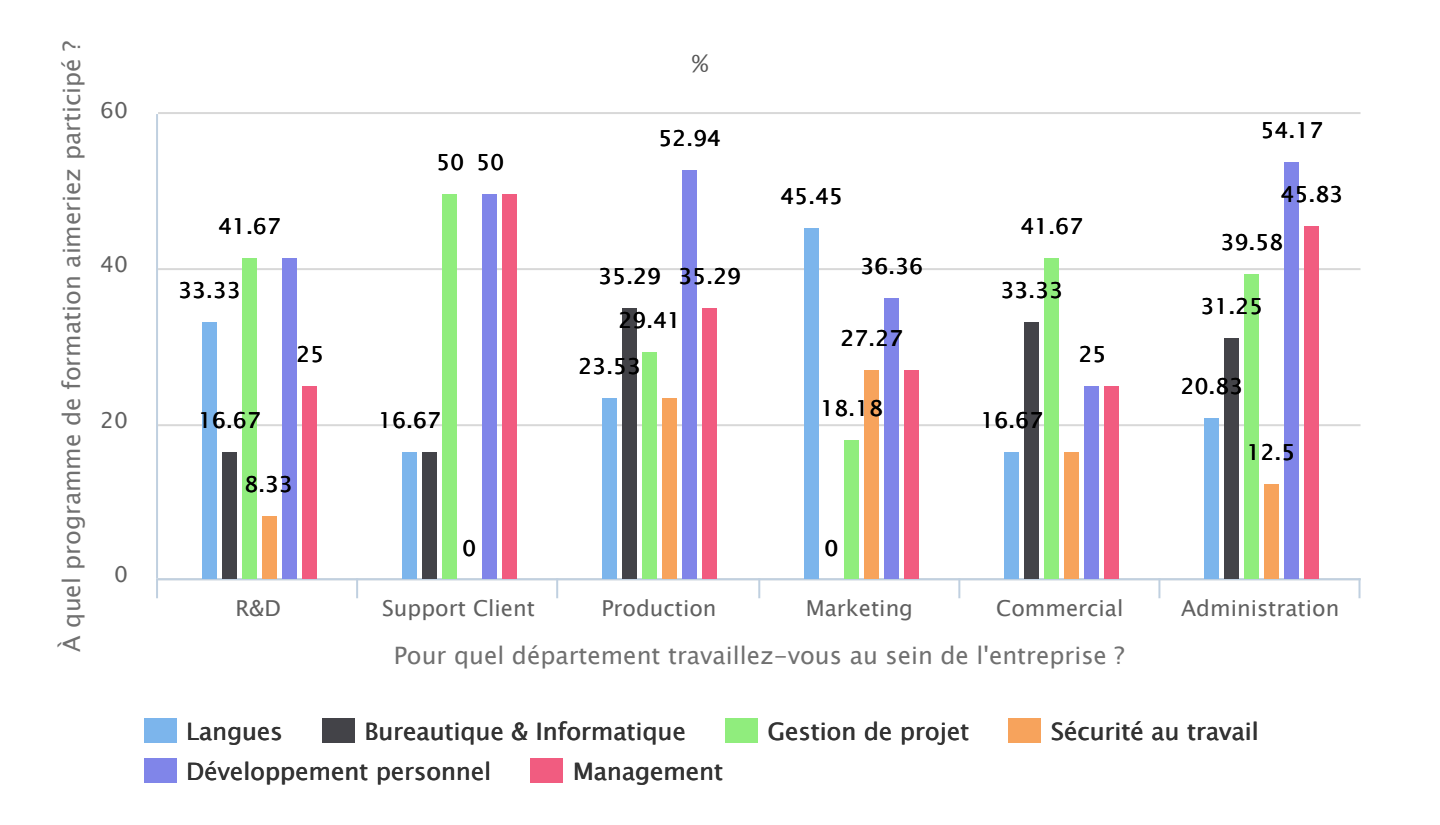

<u>Astuce</u> : Pour avoir une analyse plus poussée et mettre en évidence des différences de satisfaction ou de comportements, choisissez « Tri-croisé » dans le menu Type d'analyse afin de corréler les résultats obtenus sur 2 ou plusieurs questions.

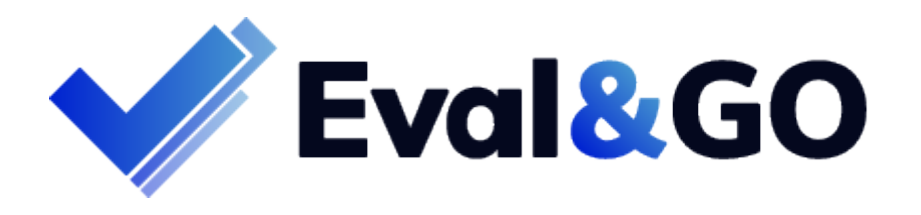

Créez vous aussi vos questionnaires et rapports personnalisés dès maintenant !

C'est parti !

Eval&GO, votre logiciel de création de questionnaires en ligne